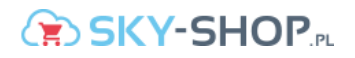

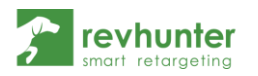

## Integracja Revhunter ze Sky-Shop

- 1. Zaloguj się do swojego panelu admina Sky-Shop
- Rozwiń z górnego menu zakładkę Integracje → Własny kod JavaScript/HTML/CSS → W ciele strony (body)

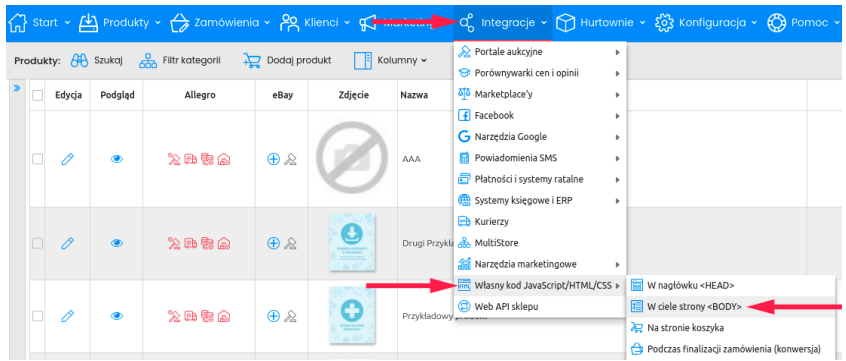

3. W oknie, które się pojawi wklej następujący kod

Kscript id="revhunterPixel" data-c="[CONTROLER]" data-cat="[CAT\_ID]" data-p="[PROD\_ID]"
src="https://app.revhunter.tech/integrations/skyshop/%PIXEL ID%\_is"></script>

- Następnie przejdź do dodawania kodu zliczającego konwersje: Integracje → Własny kod JavaScript/HTML/CSS → Podczas finalizacji zamówienia (konwersja)
- 5. Wklej poniższy kod

script id="revhunterPixelTYP" data-o="[ORDER\_ID]" data-p="[PRICE]" rc="https://app.revhunter.tech/integrations/skyshop typ/%PIXEL ID%.js"></script>

 Następnie (jeśli wcześniej nie zostało to wykonane\*) wygeneruj swój product feed: Integracje → Porównywarki cen i opinii → Google Zakupy

\* jeśli masz już skonfigurowany product feed w formacie Google Zakupy skopiuj jego adres i przejdź do punktu 10.

| orówny | warki Facebook | Marketplace'y    |      |                    | A Portale aukcyjne                                                      |
|--------|----------------|------------------|------|--------------------|-------------------------------------------------------------------------|
| orówn  | ywarki         |                  |      |                    | Forownywarki cen i opinii      C Zaufane opinie Ceneo     Marketplace'y |
| dycja  | Dodaj produkty | Wyzeruj produkty | Logo | Nazwa porównywarki | Facebook <ul></ul>                                                      |
| D      | $\oplus$       | $\otimes$        | Α    | Allani             | Powiadomienia SMS     Allani                                            |
| 1      | $\oplus$       | $\otimes$        | C    | Ceneo              | Płatności i systemy ratalne C Ceneo + Kup na Ceneo                      |
| 0      | ÷              | 8                | С    | Cenus              | Systemy księgowe i ERP                                                  |
| 0      | Ð              | $\otimes$        | ٠    | Criteo             | Criteo                                                                  |
| 0      | Đ              | 8                | D    | DOMODI             | Muttiscore     DOMODI     Marzedzia marketionowe                        |
| 0      | $\oplus$       | $\otimes$        | м    | Fanimani           | Własny kod JavaScript/HTML/CSS                                          |
| 0      | Ð              | $\otimes$        | G    | Google Zakupy      | Web API sklepu     G Google Zakupy     G Heureka.cz                     |
| 0      | Ð              | $\otimes$        | Q    | Heureka.cz         | Wszystkie Q Heureka.sk                                                  |
| 0      | Ð              | $\otimes$        | Q    | Heureka.sk         | Wszystkie Nokaut                                                        |
| 1      | Ð              | $\otimes$        |      | Nokaut             | Wszystkie 🤘 Okazje                                                      |
| 0      | Ð              | $\otimes$        | W    | Okazje             | Wszystkie Pricemania.sk                                                 |
| 0      | Đ              | $\otimes$        | M    | Pricemania.sk      | Wszystkie                                                               |
| 0      | ÷              | $\otimes$        | Я    | RTB House          | Wszystkie 24 Sklepy24                                                   |
| 0      | Đ              | $\otimes$        | 0    | Skapiec            | Wszystkie 🥑 Smartbay                                                    |
| 0      | ÷              | $\otimes$        | 24   | Sklepy24           | Wszystkie 😾 VU Mag                                                      |
| A      | Ð              | $(\times)$       | ø    | Smartbay           | Wszystkie Zbozi.cz                                                      |

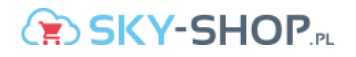

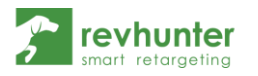

 Następnie zmień Ustawienie "Aktywna" na pozycję "TAK" → Skopiuj link do swojego product feeda → Zapisz zmiany

| Ustawienia poróv | vnywarki                             |              |                                 |                   |            |     |
|------------------|--------------------------------------|--------------|---------------------------------|-------------------|------------|-----|
|                  |                                      |              |                                 |                   |            |     |
| ТАК              | Aktywn                               | ia: Tak      |                                 |                   |            | -   |
|                  | Aktualizuj plik raz n                | ia: 3h       |                                 |                   |            | -   |
| Przekaz          | uj produkty z ilością                | 0: Nie       |                                 |                   |            | •   |
| Przekazuj        | produkty od kwoty: (                 | ? 0          |                                 |                   |            |     |
| Przekaz          | uj nazwę alternatywr<br>produktów    | ną<br>w: Tak |                                 |                   |            | •   |
| Prefiks d        | la nazw produktów: (                 | ?            |                                 |                   |            |     |
| Sufiks d         | la nazw produktów: (                 | 0            |                                 |                   |            |     |
| Przesyłaj        | informację o odbiorz<br>osobistym: ( | ze<br>⑦ Nie  |                                 |                   |            | •   |
| Ad               | lres dla porównywarł                 | k http:/     | //revhuntertes<br>pl/compare/go | t2.mysky-<br>ogle | Link do fe | eda |
| 0                | statnio aktualizowan                 | iy: 2021     | 02-23 01:40:48                  | 3                 |            |     |
|                  |                                      |              |                                 |                   |            |     |
|                  |                                      |              |                                 |                   |            |     |

8. Przejdź do sekcji Porównywarki, odnajdź na liście Google Zakupy i kliknij w niebieski znak plus

| 0 | $\oplus$ | $\otimes$ | ٠    | Criteo        | Wszystkie   |                     | Nie |     | -/- | -/-  |
|---|----------|-----------|------|---------------|-------------|---------------------|-----|-----|-----|------|
| 0 | Ð        | $\otimes$ | D    | DOMODI        | Wszystkie   |                     | Nie |     | -/- | ·/·  |
|   |          | 0         | 14   | Fanimani      | Waayathia   |                     | Nie |     | 1   | ,    |
| - | <b>•</b> | 8         | G    | Google Zakupy | 59 [Zobacz] | 2021-02-23 01:40:48 | ~   | â   | -1- | ·/·  |
| 0 | <u>_</u> | 0         | Ø    | Heureka cz    | Wennthin    |                     | Min | 2   | .1. | - (- |
| 0 | ÷        | 8         | Q    | Heureka.sk    | Wszystkie   |                     | Nie | đa  | -/- | ./.  |
| 0 | $\oplus$ | ۲         |      | Nokaut        | Wszystkie   |                     | Nie |     | -/- | -/-  |
| 0 | ÷        | ۲         | - 18 | Okazje        | Wszystkie   |                     | Nie | ah. | -/- | ·/·  |

9. Dodaj wszystkie produkty do pliku (feeda) produktowego poprzez zaznaczenie Zaznacz wszystkie strony → Dodaj

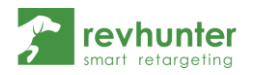

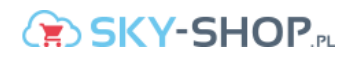

| 🗄 Dodaj produkty X |                                                                                                    |         |               |            |         |                                                    |          |       |            |                           |        |            |
|--------------------|----------------------------------------------------------------------------------------------------|---------|---------------|------------|---------|----------------------------------------------------|----------|-------|------------|---------------------------|--------|------------|
| Pro                | Produkty: 🕀 Szukaj 🐰 Filtr kategoril 📋 Kolumny 🗸 📂 🎲 Zaznacz wszystkie strony 🗄 Importuj/Eksportuj 🗸 🤊 |         |               |            |         |                                                    |          |       |            |                           |        |            |
| *                  |                                                                                                    | Podgląd | Allegro       | eBay       | Zdjęcie | Nazwa                                              | Cena     | Ilość | Producent  | Kategorie                 | Symbol | Widoczność |
|                    |                                                                                                    | ۲       | °∑ @          | ⊕ &        | Ø       | ААА                                                | 0 zł     | 0     |            | Brak przyp                |        | Tak        |
|                    |                                                                                                    | ۲       | ° <u>≫</u> @s | <b>⊕</b> & | 0       | Drugi Przykładowy produkt                          | 2 549,   | 10141 | Producent2 | Damskie (P<br>I Sukienki  | Ik213  | Tak        |
|                    |                                                                                                    | ۲       | 2 角           | ⊕ &        | 0       | Przykladowy produkt                                | 84,15 zł | 3     | Producent2 | Damskie (P<br>Is Sukienki | lk213  | Tak        |
|                    |                                                                                                    | ۲       | 2 🔁           | ⊕ &        |         | Produkt Przykładowy Żakiet K179 - Odcienie zieleni | 99 zł    | 8     | Producent2 | Damskie (P<br>4 Żakiety   | 190_18 | Tak        |
|                    | R                                                                                                    |         |               |            |         |                                                    |          |       |            |                           |        |            |
| Dodaj Anuluj 🛞     |                                                                                                    |         |               |            |         |                                                    |          |       |            |                           |        |            |

10. Wklej skopiowany adres swojego product feeda w odpowiednie pole w panelu Revhunter, na ekranie integracji i zapisz zmiany

| Adres feeda       |                     |  |
|-------------------|---------------------|--|
| Wpisz adres feeda |                     |  |
|                   | Zapisz product feed |  |

## To wszystko!

Od teraz będziesz mógł uruchamiać dynamiczne kampanie w oparciu o produkty z Twojego sklepu!